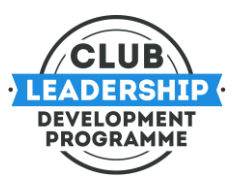

# EVENT ENROLMENT GUIDE

STEP 1: FIND THE EVENT YOU WISH TO ENROL ON IN THE CALENDAR

The event calendar is available at: https://learning.gaa.ie/officertrainingcalendar

### STEP 2: CLICK ON THE ENROLMENT LINK

Click on the enrolment link, e.g., https://learning.gaa.ie/lms/enrol/index.php?id=10766

#### STEP 3: LOGIN TO THE LEARNING PORTAL

Login to the Learning Portal if you already have an account using the red 'Log in' button in the top right-hand corner:

| ← → C △ ● https://learning.gaa.ie/lms/enrol/index.php?id=10766  |                                                    | 🖻 🏠 📙 💌 😫 😫      |
|-----------------------------------------------------------------|----------------------------------------------------|------------------|
| GM                                                              |                                                    |                  |
| GAA Courses Planner                                             | ePortfolio                                         | GAA.ie           |
| Courses > Administrator Education > Club Leadership Development | Programme > CLDP 2022 > Leadership22 > Enrolment o | options          |
| Enrolment options                                               |                                                    |                  |
| 😍 Leading, Managing and Governing your Club                     |                                                    | [ <del>4</del> - |
| ▼ Self enrolment (Student)                                      |                                                    |                  |
| Guests cannot access this course. Plea                          | se log in.                                         |                  |
|                                                                 | Continue                                           |                  |

If you need to create an account on the Learning Portal, follow this guide: <u>Learning Portal</u> <u>Registration Guide</u>

STEP 4: ONCE LOGGED IN, CLICK ON THE GREEN 'ENROL ME' BUTTON

Click on the 'Enrol me' button.

## Advice for Clubs and Counties

| $\leftarrow$ $\rightarrow$ C $\triangle$ https:// | /learning.gaa.ie/lms/enrol/inc | ex.php?id=10766   |                         |                               | iê 🛧 📙 🧐 🗯 🖪                                                             |
|---------------------------------------------------|--------------------------------|-------------------|-------------------------|-------------------------------|--------------------------------------------------------------------------|
| Learning                                          | GAA Courses                    | Planner           | ePortfolio              |                               | GAA.ie                                                                   |
| 🕷 Home 🛛 🚯 Dashboard                              | 🛗 Events 🛛 🚔 My                | Courses 🎄 Thi     | s course                |                               | 🔚 Hide blocks ⊀ Standard view                                            |
| My courses > Adminis                              | trator Education > Club Le     | adership Developm | ent Programme > CLDP 20 | 022 > Leadership22 > Enrol me | in this course > Enrolment options                                       |
| Enrolment opti                                    | ons                            |                   |                         |                               | Course                                                                   |
| 🗇 Leading, Managing and Governing your Club       |                                |                   | Administration          |                               |                                                                          |
| - Self enrolment (Stu                             | udent)                         |                   |                         |                               |                                                                          |
|                                                   | No enrolment key               | required.         |                         |                               | <ul> <li>Manage Your courses</li> <li>Enrol me in this course</li> </ul> |
|                                                   | Enrol me                       | >                 |                         |                               |                                                                          |
| GM                                                |                                |                   |                         |                               |                                                                          |

### STEP 5: COMPLETE THE PRE-EVENT TASKS

You are now enrolled. However, you must also update your profile and select your County to allow us to track the number of Officers and Clubs taking part in each event.

| Pre-event tasks                          |   |
|------------------------------------------|---|
| Please complete the following two items: |   |
| ? 1. User Profile Update                 | D |
| 2. Please Select your County             | C |
|                                          |   |

### STEP 6: ACCESS THE WEBINAR

The link to join the webinar will only become available from one hour before the start time. Click on this link anytime before the start time to access the webinar via Microsoft Teams.

| P | Webinar Li  | nk                                                  |
|---|-------------|-----------------------------------------------------|
|   | Restricted  | Not available unless:                               |
|   | • The activ | ity 1. User Profile Update is marked complete       |
|   | • The activ | ity 2. Please Select your County is marked complete |